## Komplettversion für Initiatoren und Besteller

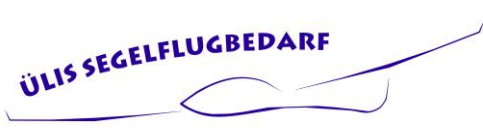

Partner für Dich und Deinen Sport

Revision 1.2 Gültig ab 3.3.2025

# Inhaltsverzeichnis

| Absc  | AbschnittSeite                                  |    |  |  |  |
|-------|-------------------------------------------------|----|--|--|--|
| 1.    | Revisionsübersicht über dieses Dokument         | 1  |  |  |  |
| 2.    | Allgemeines                                     | 2  |  |  |  |
| 2.1   | Technische Hinweise                             | 2  |  |  |  |
| 3.    | So geht's los - der Initiator                   | 2  |  |  |  |
| 3.1   | Das Wichtigste in Kürze                         | .2 |  |  |  |
| 3.2   | Start der Sammelbestellung                      | .2 |  |  |  |
| 3.2.1 | Der Einstieg                                    | .2 |  |  |  |
| 3.2.2 | Eingabe des Zugangscodes                        | 3  |  |  |  |
| 3.3   | In der Sammelbestellung                         | 3  |  |  |  |
| 3.3.1 | Bestellseite oberer Teil                        | 3  |  |  |  |
| 3.3.2 | Bestellseite mittlerer Teil (Artikelauswahl)    | 4  |  |  |  |
| 3.3.3 | Bestellseite mittlerer Teil (Bestell-Übersicht) | 4  |  |  |  |
| 3.3.4 | Bestellseite unterer Teil (Zusammenfassung)     | 4  |  |  |  |
| 3.3.5 | Bestellseite ganz unten                         | 5  |  |  |  |
| 3.4   | Ausstieg aus der Sammelbestellung               | .5 |  |  |  |
| 4.    | Muster-Email für den Initiator                  | 5  |  |  |  |
| 5.    | Der Bestellabschluss                            | 6  |  |  |  |
| 6.    | Was kommt dann?                                 | 7  |  |  |  |

## 1. Revisionsübersicht über dieses Dokument

| Version | Wer | Wann      | Was                   |
|---------|-----|-----------|-----------------------|
| 0.1     | MB  | 7.2.2025  | Neuerstellung         |
| 0.2     | MB  | 10.2.2025 | Überarbeitung         |
| 1.0     | MB  | 10.2.2025 | Kapitel 5 hinzu       |
| 1.1     | MB  | 11.2.2025 | Logo hinzu            |
| 1.2     | MB  | 3.3.2025  | Abschluss-Infos hinzu |

## Komplettversion für Initiatoren und Besteller

## 2. Allgemeines

Herzlichen Dank für die Teilnahme an unserer diesjährigen Sammelbestellung. Die Auslieferung der ICAO-Karten und aller zu diesem Zeitpunkt bereits verfügbaren Artikel erfolgt ab dem 15. März, alle anderen Artikel werden verschickt, sobald sie bei uns eintreffen. Ggfs. sammeln wir auch Artikel, wenn es sich nur um wenige Tage Verzögerung handelt.

Wir sind an dieser Stelle bewusst transparent, bei Fragen meldet euch gerne!

### 2.1 Technische Hinweise

Die Funktion verwendet Java Script, sodass dies nicht ausgeschaltet sein darf. Falls das der Fall ist, kann es zu Fehlfunktionen kommen.

## 3. So geht's los - der Initiator

### 3.1 Das Wichtigste in Kürze

Der *Initiator* der Sammelbestellung muss bei uns im Shop einen Login haben und zum Zeitpunkt der Geburt "seiner" Sammelbestellung in unserem Shop **eingeloggt sein**. Der *Mitbesteller* braucht **keinen Shop-Account** und benötigt nur den Buchstaben-Code der Sammelbestellung. Den bekommt er vom Initiator, meist per Email. Die im Formular abgefragte Mitgliedsnummer des *Mitbestellers* ist die in Deiner Vereins-Buchhaltung verwendet Mitgliedsnummer und dient der späteren Zuordnung der Buchungsdaten. Du findest sie auf Deiner Mitgliedsrechnung

### 3.2 Start der Sammelbestellung

Der **Aufruflink** zur Sammelbestellung liegt bei uns im Shop in der Hauptkategorie "ICAO-Sammelbestellung". Der Direktlink ist dieser: <u>https://shop.segelflugbedarf24.de/sb\_main.php</u>

#### 3.2.1 Der Einstieg

Nach Aufruf der Funktion erscheint folgendes Bild:

| * Pflichtanga | be                                      |                                                             |
|---------------|-----------------------------------------|-------------------------------------------------------------|
| ** Eingabe n  | ur für die erste Anmeldung erforderlich | i                                                           |
| EMail:        | Beispiel: john.doe@acme.com             | * Eingabe erforderlich                                      |
| Vorname:      | Beispiel: Hansi                         | ** (wird bei bekannter Mail Adresse automatisch ausgefüllt) |
| Nachname:     | Beispiel: Hoppenstaedt                  | ** (wird bei bekannter Mail Adresse automatisch ausgefüllt) |
| Verein:       | Beispiel: Segelflugverein Himmelhoch    | (optional, kann die Abrechnung der Bestellung erleichtern)  |
|               | Zugangscode senden                      |                                                             |

Bei der ersten Anmeldung sind alle Eingabefelder (Rot- und Blau markierte) auszufüllen. Aus Gründen des Datenschutzes ist für jeden Aufruf der Funktion ein individueller Eingabecode erforderlich. Dieser wird mit der Taste "Zugangscode senden" erzeugt und an **Deine Emailadresse gesendet**.

#### >> Betätige die Taste "Zugangscode senden"

Schau jetzt bitte in Dein Postfach und ggfs. auch in Deinen SPAM-Filter.

### Komplettversion für Initiatoren und Besteller

### 3.2.2 Eingabe des Zugangscodes

In einer Email mit dem Betreff "Dein Sammelbestell-Zugang bei Ülis Segelflugbedarf" liegt der Zugangscode für die neu angelegte Bestellung. Der Code besteht aus vier ZAHLEN Blöcken, die durch Bindestriche ('-') getrennt sind. Du kannst den Code in das Eingabefeld direkt eintippen oder aus der Email kopieren und aus der Zwischenablage in das Eingabefeld einfügen.

Hinweis: Diesen Zugangscode benötigst Du für jeden Neueinstieg in die Sammelbestellung.

| * Pflichtangabe | 1                                                      |                                                                                                    |
|-----------------|--------------------------------------------------------|----------------------------------------------------------------------------------------------------|
| ** Eingabe nur  | für die erste Anmeldung                                | g erforderlich                                                                                                   |
| EMail:          | marcus@boehnisch.net                                   | *                                                                                                    |
| Vorname:        | Marcus                                                 | ** (Eingabe bei letzer Anmeldung)                                                                                |
| Nachname:       | Böhnisch                                               | ** (Eingabe bei letzer Anmeldung)                                                                                |
| Verein:         | Gedern                                                 | (optional, kann die Abrechnung der Bestellung erleichtern)                                                       |
| Ein neuer Zug   | angscode, beginnend m<br>Bitte hier den per Mail erhal | nit <b>482</b> wurde Ihnen an die Adresse <b>marcus@boehnisch.net</b> verschickt.<br>tenen Zugangscode eintragen |
| Zugangscode:    | 482-672-757-733                                        | * Eingabe erforderlich                                                                                           |
|                 | Anmelden                                               |                                                                                                    |

#### >> Betätige die Taste "Anmelden"

Jetzt bist Du in Deiner frisch gestarteten Sammelbestellung 😊 Es erscheint eine recht umfangreiche Maske, die eine übersichtliche Bestellung ermöglicht.

### 3.3 In der Sammelbestellung

#### **3.3.1** Bestellseite oberer Teil

| Sammelbes                | tellung                                     |                                                                   |
|--------------------------|---------------------------------------------|-------------------------------------------------------------------|
| Name: Ülis Samn          | nelbestellung 2025 Schlüsselnumm            | er (*): UTO-UWN-LJJ-NJR                                           |
| (*) Hinweis: Wenn Du dei | ne Sammelbestellung mit anderen Teilen moch | test, dann benötigen diese die Schlüsselnummer dieser Liste, um a |
| Hauptbesteller:          | Sylvia Böhnisch (info@segelflugbedarf24.de) | Hinweise des Hauptbestellers:                                     |
| Angemeldeter Nutzer:     | Sylvia Böhnisch (info@segelflugbedarf24.de) | testhinweis                                                       |
| Status:                  | In Bearbeitung                              |                                                                   |

Der wichtigste Teil ist hier die *Schlüsselnummer*. Diese sendest Du per Email an Deine Vereinskollegen und alle, die bei dieser Sammelbestellung mitmachen sollen. Eine vorbereite Email findest Du weiter hinten im Dokument.

Die *Hinweise des Hauptbestellers* werden von allen Gastbesteller gesehen und sind nur vom Hauptbesteller veränderbar.

## Komplettversion für Initiatoren und Besteller

# 3.3.2 Bestellseite mittlerer Teil (Artikelauswahl)

| Bitte wähle hier die gev         | wünschten Artikel aus um s                       | ie der Samm  | elbestellu  | ng hinzuzufüger | <u>n:</u>        |
|----------------------------------|--------------------------------------------------|--------------|-------------|-----------------|------------------|
| 1                                | Artikel                                          | Rabattgruppe | Einzelpreis | Bestellmenge    | Kommentar        |
| Filter:                          | ICAO Segelflug v                                 |              |             |                 |                  |
| Artikel: [ICAO-Segelflugkarte Mü | inchen Papier gefaltet   Artikel im Shop ansehen | ICAO-Std     | 13.50€      |                 |                  |
|                                  |                                                  |              |             | Zur Bestell     | ung hinzuzufügen |
|                                  |                                                  |              |             |                 |                  |

Hier wählst Du über den Filter die Artikelkategorie aus (es gibt verschiedene Karten und weiteres zur Auswahl). Vergiss nicht die Anzahl einzugeben. Du kannst auch mehrere gleiche Artikel aussuchen und diese mit individuellen Kommentaren versehen, siehe nächstes Bild.

### 3.3.3 Bestellseite mittlerer Teil (Bestell-Übersicht)

Dieser Teil zeigt Dir die ausgewählten Artikel.

| Ihr Warenkorb:                                |             |                     |        |         |                          |
|-----------------------------------------------|-------------|---------------------|--------|---------|--------------------------|
| Artikel                                       | Einzelpreis | Rabattgruppe        | Anzahl | Auswahl | Kommentar                |
| ICAO-Segelflugkarte München Papier gefaltet   | 13.50 €     | ICAO-Std            | 1      |         |                          |
| ICAO-Segelflugkarte München Papier gefaltet   | 13.50 €     | ICAO-Std            | 1      |         |                          |
| ICAO-Segelflugkarte Hamburg Papier gefaltet   | 13.50€      | ICAO-Std            | 24     |         |                          |
| ICAO-Segelflugkarte Hannover Folie gefaltet   | 16.50 €     | ICAO-Std            | 1      |         | für Horst zum Geburtstag |
| Handfunkgeräte-Leistungsantenne BNC-Anschluss | 21.50€      | kein Rabatt möglich | 1      |         | für Horst zum Geburtstag |
|                                               |             |                     |        | Auswa   | hl löschen               |
|                                               |             |                     |        |         |                          |

### 3.3.4 Bestellseite unterer Teil (Zusammenfassung)

Hier siehst Du das Zahlenwerk der Sammelbestellung

| Zusammenfass    | ung ihrer Bestellung: |                      |             |     | 65           |                |
|-----------------|-----------------------|----------------------|-------------|-----|--------------|----------------|
| Anzahl Artike   | I Preis ohne Rabatt   | Gewährter Rabatt     | Anteil am   | Ges | amtpreis     |                |
| 26              | 351.00 €              | 35.10 €              |             |     | 315.90 €     |                |
| Übersicht über  | die gesamte Bestellun | g:                   |             |     |              |                |
| Anzahl Artike   | I Preis ohne Rabatt   | Gewährter Rabatt     | Gesamtpr    | eis | Anzahl Best  | teller         |
| 26              | 351.00€               | 35.10 €              | 315.9       | 0€  |              | 1              |
| Rabattstaffelun | q:                    |                      |             |     |              |                |
| Rabattgruppe    |                       | Staffelung           |             | Akt | uelle Anzahl | Aktueller Raba |
| Docubag         | 10 <sup>o</sup>       | % ab 5 Stück         |             |     | 0            | 0 %            |
| FB-Red          | 10%                   | 6 ab 10 Stück        |             |     | 0            | 0 %            |
| FB-Std          | 10% ab 10 Stück, 15%  | 6 ab 20 Stück, 20% a | ab 50 Stück |     | 0            | 0 %            |
| ICAO-Std        | 10% ab 20 S           | tück, 20% ab 50 Stü  | ck          | 1   | 26           | 10 %           |
| ICAO-V500       | 10% ab 20 S           | tück, 20% ab 50 Stü  | ck          |     | 0            | 0 %            |
| Imp-1           | 10% ab 3 Stück, 20%   | ab 10 Stück, 30% a   | b 20 Stück  |     | 0            | 0 %            |
| Jumbo           | 8%                    | 6 ab 2 Stück         |             |     | 0            | 0 %            |
| Kniebrett       | 10%                   | 6 ab 10 Stück        |             | 0   | 0            | 0 %            |
| Nadel           | 10% ab 5 Stück, 15%   | ab 10 Stück, 30% a   | b 20 Stück  |     | 0            | 0 %            |
| Nitto           | 10% ab 10 S           | tück, 20% ab 50 Stü  | ck          |     | 0            | 0 %            |
| Politur         | 10% ab 3 S            | tück, 20% ab 5 Stüc  | k           |     | 0            | 0 %            |
| Rogers          | 10%                   | 6 ab 10 Stück        |             |     | 0            | 0 %            |
| Schutzhülle     | 10%                   | 6 ab 10 Stück        |             |     | 0            | 0 %            |

**Oberer Block** "Zusammenfassung…": Hier siehst Du die Kosten Deines Teils der Bestellung **Mittlerer Block** "Übersicht…": Hier siehst Du den Gesamtpreis der aller Bestellungen in dieser Sammelbestellung.

## Komplettversion für Initiatoren und Besteller

**Unterer Block** "Rabattstaffelung…": Hier siehst Du die in der Sammelbestellung erreichten Rabatte. Das hilft, ggfs. noch einige weitere Artikel in einer Rabattklasse hinzuzufügen, in die nächste Rabattstufe zu rutschen und damit insgesamt günstiger zu werden.

### 3.3.5 Bestellseite ganz unten

Hier kannst Du eine Übersicht der Sammelbestellung als PDF Datei herunterladen

Ganz unten auf der Seite findest Du die Taste "PDF Datei herunterladen". Damit wird ein PDF erzeugt, das übersichtlich Deine Angaben und Deinen Teil der Bestellung enthält.

Beim Initiator der Sammelbestellung enthält das PDF eine Übersicht über alle Besteller mit allen enthaltenen Produkten.

### 3.4 Ausstieg aus der Sammelbestellung

Oben rechts im Fenster findest Du die Funktion "Sammelbestellung verlassen.

Sammelbestellung verlassen

Wenn Du alle gewünschten Artikel in Deiner Zusammenfassung siehst, hast Du alle Artikel in Deinem individuellen Sammelbestell-Warenkorb.

#### >> Betätige die Taste "Sammelbestellung verlassen"

Anmerkung:

Solange die Sammelbestellung nicht abgeschlossen ist, kannst Du jederzeit erneut in die Sammelbestellung einsteigen und Artikel hinzufügen oder herauslöschen.

## 4. Muster-Email für den Initiator

Sobald Du die Sammelbestellung angelegt hast, bekommst Du eine Email vom System zugesendet, die Du einfach weiterleiten kannst. Sie enthält alle notwendigen Angaben für Deine Mitbesteller. Hebe diese bitte wiederfindbar auf, sie ist für alle anderen der Einstieg in die Sammelbestellung. Der Betreff ist: "Deine Sammelbestellung bei Ülis Segelflugbedarf"

wir freuen uns, dass Du bei uns eine neue Sammelbestellung eröffnet hast. Wir senden Dir daher die Informationen, die für die Beteiligung an dieser Sammelbestellung notwendig sind

Name: Ülis Sammelbestellung 2025 Schlüsselnummer: UTO-UWN-LJJ-NJR

Hier geht es zu den Sammelbestellungen...

Um deine Sammelbestellung zu bearbeiten, melde dich bitte zunächst in unserem Shop an, da Dir sonst nicht alle Funktionen zur Verfügung stehen.

Du kannst diese Mail an alle weiterleiten, die sich an deiner Sammelbestellung beteiligen möchten, da sie für die Anmeldung die oben genannte Schlüsselnummer benötigen

## Komplettversion für Initiatoren und Besteller

# 5. Der Bestellabschluss

Der Initiator hat in der Adress-Maske die Taste "Jetzt Bestellen"

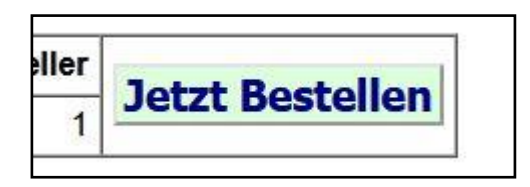

Betätige die Taste, um die Bestellung abzuschließen.

Damit ist es den Mitbestellern und Dir nicht mehr möglich, Artikel hinzuzufügen oder aus der Bestellung herauszunehmen.

Es erscheint das Menü "Sammelbestellung abschließen" mit der Liefer- und Rechnungsadresse. Prüfe bitte alle Angaben noch einmal. Die Lieferdresse darf kein Postfach sein. Die Lieferung erfolgt immer per DHL, daher können auch DHL-Packstationen als Lieferadresse angegeben werden. Unten befindet sich die Taste "jetzt kostenpflichtig Bestellen":

Jetzt kostenpflichtig Bestellen

Betätige die Taste, um die Bestellung verbindlich an uns zu senden.

Du bekommst dann sofort eine Email an Deine angegebene Emailadresse mit einem PDF als Anhang, in welchem jeder einzelne Besteller mit seiner individuellen Bestellung und den Preisen als einzelne Seite gelistet ist. Bestandteil ist ebenfalls eine Liste, die die Gesamtmenge enthält.

| Deine Sammelbestellung bei Ülis<br>Heute um 12:27                                                                                                    | 1 >                                        |
|----------------------------------------------------------------------------------------------------|--------------------------------------------|
|                                                                                                    | _ ☆                                        |
| vielen Dank für deine Bestellu                                                                                                    | ng                                         |
| 1 Anhang speichern (6 KB)                                                                                                    | >                                          |
| PDF                                                                                                    |                                            |
| Sammelbeste                                                                                                    |                                            |
| Deine Sammelbestellung wird nun von Ülis<br>Segelflugbedarf bearbeitet und ist daher vor wei<br>Änderungen geschützt. Falls Du sie wieder Ents<br>lassen möchtest oder Änderungen vornehmen la<br>möchtest, setze Dich gerne mit uns in Verbindur<br>Im Anhang findest du die Zusammenfassung De<br>Bestellung | iteren<br>sperren<br>issen<br>ng.<br>einer |
| Mit herzlichen Fliegergrüßen                                                                                                    |                                            |
| Das Team von Ülis Segelflugbedarf                                                                                                    |                                            |
|                                                                                                    |                                            |

Möchtest Du danach noch weitere Artikel hinzufügen, setze Dich bitte zeitnah mit Ülis Segelflugbedarf in Verbindung, mögliches wird möglich gemacht.

## Komplettversion für Initiatoren und Besteller

# 6. Was kommt dann?

Wir kommissionieren und versenden Deine Bestellung wird zeitnah nach Abschluss der Bestellung im Sammelbestell-System versandt, soweit die Artikel bereits verfügbar sind. Später verfügbare Artikel werden separat an die gleiche Lieferadresse nachgeliefert.

Möchtest Du die ICAO-Karten Deiner Sammelbestellung bereits zu Beginn der Gültigkeit am 20. März im Briefkasten haben, solltest Du die Sammelbestellung am 7. März schließen. Ein späterer Zeitpunkt liegt in der Entscheidung des *Initiators*. Er ist der "Inhaber" der Sammelbestellung.

### Der späteste Abschluß-Zeitpunkt der Sammelbestellung ist der 23. März 2025.

Alle Sammelbestellungen, die bis dahin noch nicht vom Initiator abgeschlossen wurden, werden am 24. März von uns beendet und ausgeführt.

Bei Fragen wendet euch gerne an uns!

Wir freuen uns auf euch!

Euer Team von Ülis Segelflugbedarf